## 公益社団法人日本ラクロス協会 会員登録システム チーム責任者向け 登録料支払い者変更ガイド(2022 年 12 月 26 日版)

- 本書は各構成員(メンバー)からのチーム加入申請があった場合の登録料支払い者を、「手続き者本 人による支払い」から「チーム責任者の一括支払い」に変更する方法を記載したガイドです。
- 「チーム責任者の一括支払い」に変更することで、構成員(メンバー)からの申請の場合でもチームの責任者がまとめて登録料をお支払いできるようになります。
  ※「手続き者本人が支払う」となっている場合に構成員(メンバー)から申請された場合は、構成員(メンバー)のマイページからの請求発行・お支払いとなります。
- チーム責任者による代理登録が行われた場合は、登録料支払い者の設定に関わらず「チーム責任者 による一括支払い」となります。

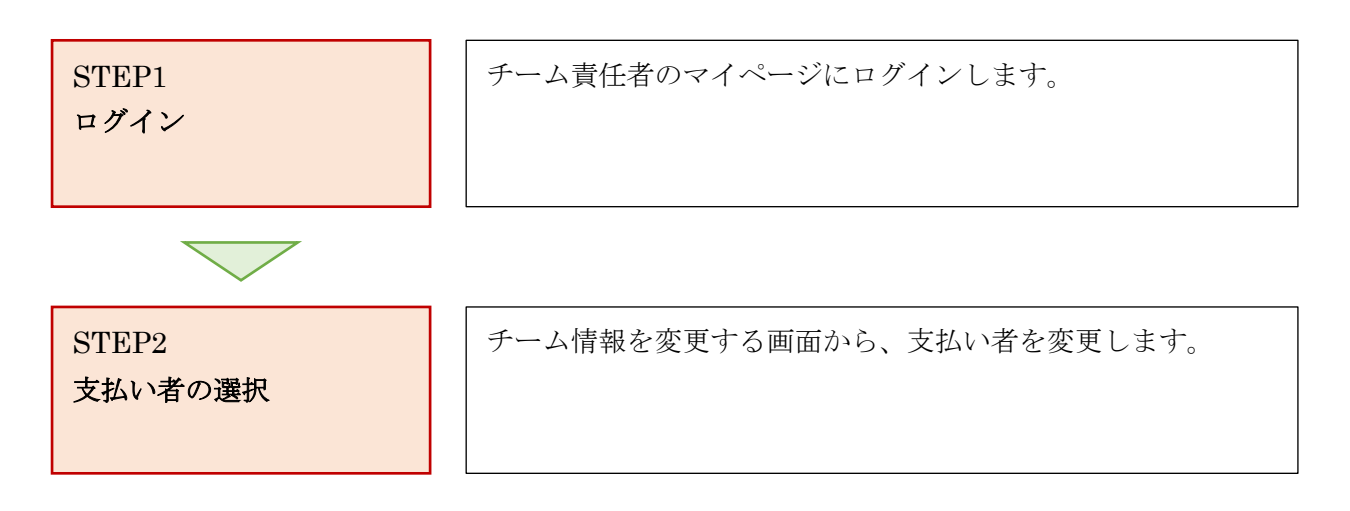

## STEP1:ログイン・操作チーム選択

トップページ中部にある、「ログイン」ボタンを選択します。

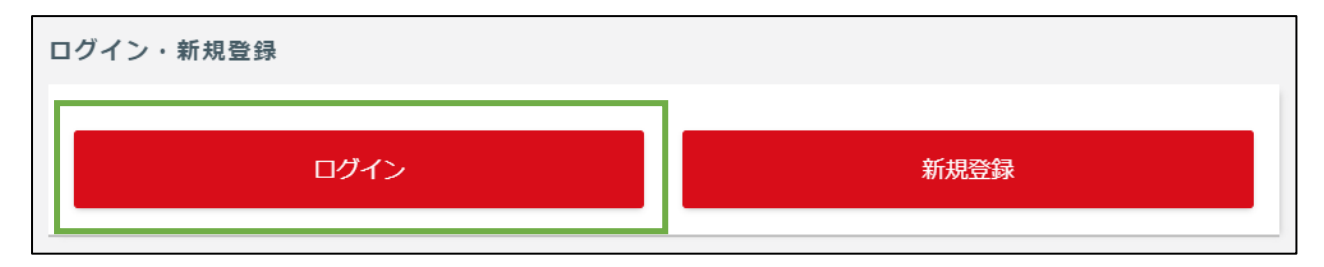

② ログイン画面が表示されますので、「メールアドレス、メンバー番号、ログイン ID」のいずれかと「パスワード」を入力し、「ログイン」ボタンを選択します。

| パスワード                    |  |
|--------------------------|--|
|                          |  |
| ログイン                     |  |
| ログインIDを忘れた場合 パスワードを忘れた場合 |  |
| アカウントをお持ちでない方はこちら        |  |
| 新規登録                     |  |

## STEP2:支払い者の選択

① マイページの「チーム」タブから、「チーム管理」を選択します。

| <u>▲ メンバー</u> | 嶜 チーム                                  |
|---------------|----------------------------------------|
| 😵 チーム管理       | `````````````````````````````````````` |

※複数チームの責任者権限を持たれている場合は、チーム切り替えボタンで操作を行うチームを選択してからチーム情報照会を選択してください。

| <b>ー</b> ハくメ 💄 | 🛎 ቻፊ |
|----------------|------|
| 嶜 チーム管理        | <    |
| 🛃 構成員管理        | <    |
| ▶ メール管理        | <    |
| 🔊 サポート         | <    |
| € チーム切り替え      | <    |

② 「チーム情報照会」画面が表示されますので、下へスクロールします。

| <b>▲ メンバー</b> | 🚢 チーム | *><br>チ・ | <sub>チーム情報照会</sub><br>一 <b>ム情報照会</b> |            |         |
|---------------|-------|----------|--------------------------------------|------------|---------|
| 🖪 構成員管理       | <     |          |                                      |            |         |
| ▲ 大会管理        |       |          | チームコード                               |            |         |
| ¥ 支払管理        | <     |          | チーム名                                 | チーム情報      |         |
| ■ ✓ 川祭田       | ,     |          | チーム名カナ                               |            |         |
|               | (     |          | チーム種別                                | 通常チーム      | 下へスクロール |
| ⑦ サポート        | <     |          | 男女別                                  | 女子         |         |
|               |       |          | 個人手続きの支払者の選<br>択                     | 手続き者本人が支払う |         |
|               |       |          | 代表者氏名                                | また老徳都      | 7       |
|               |       |          | 代表者氏名カナ                              | 具证有消取      |         |

③ 「チーム情報を変更する」をクリックします。

|        | チーム情報を変更する     |   |  |
|--------|----------------|---|--|
| チーム登録情 | <b>转</b> 员     | ^ |  |
| 競技区分   | 女子ラクロス         |   |  |
| チーム区分  | チーノ発得情報        |   |  |
| 地区     |                |   |  |
| 所属先    | 一般社団法人日本ラクロス協会 |   |  |
|        |                |   |  |

④ 「責任者がまとめて支払う」にチェックを入れます。

| チーム名カナ 必須                        | チーム情報        |             |     |
|----------------------------------|--------------|-------------|-----|
| チーム種別                            |              |             |     |
| 男女別 必須                           | ○男子 ●女子      |             |     |
| 個人手続きの支払者の選<br>択 <mark>必須</mark> | ●責任者がまとめて支払う | ○手続き者本人が支払う |     |
| 代表者氏名                            |              |             |     |
| 代表者氏名カナ                          |              | 代表者情報       |     |
| 代表者郵便番号                          |              |             |     |
| 代表者住所(都道府県)                      |              |             | ~ ^ |

⑤ 「入力内容を確認する」をクリックします。

|   | 日・留心)<br>郵便物の配送先住所(建<br>物名・部屋番号) |           |   |
|---|----------------------------------|-----------|---|
|   | 郵便物の配送時の連絡先<br>電話番号              | 郵便物情報     |   |
|   | 郵便物の宛名                           |           |   |
|   | チーム画像                            | チーム画像情報   |   |
| × | チーム情報照会へ戻る                       | 入力内容を確認する | ^ |

⑥ 責任者がまとめて支払うにチェックが入っているか確認し、「変更する」をクリックします。

| 男女別                 | 女子          |             |
|---------------------|-------------|-------------|
| 個人手続きの支払者の選択        | 責任者がまとめて支払う |             |
| 代表者氏名               | 代表者情報       |             |
| 代表者氏名力ナ             |             |             |
| 代表者住所               |             |             |
| 代表者電話番号             |             |             |
| 郵便物の配送先住所           | ame 郵便物情報   |             |
| 郵便物の配送時の連絡先電話番<br>号 |             |             |
| 郵便物の宛名              |             |             |
| チーム画像               | チーム画像情報     |             |
|                     | 入力内容を修正する   | <u>変更する</u> |